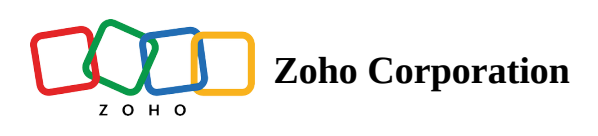

# **Rename a Workspace**

- Table of contents
- The first option:
- The second option:
- The third option:

'My Workspaces' is a section where you can view the list of workspaces that you have created.By default, a new workspace created will be named "Workspace 1" or "Workspace 2" as per the order.It is possible to rename your workspace in three different ways.

### The first option:

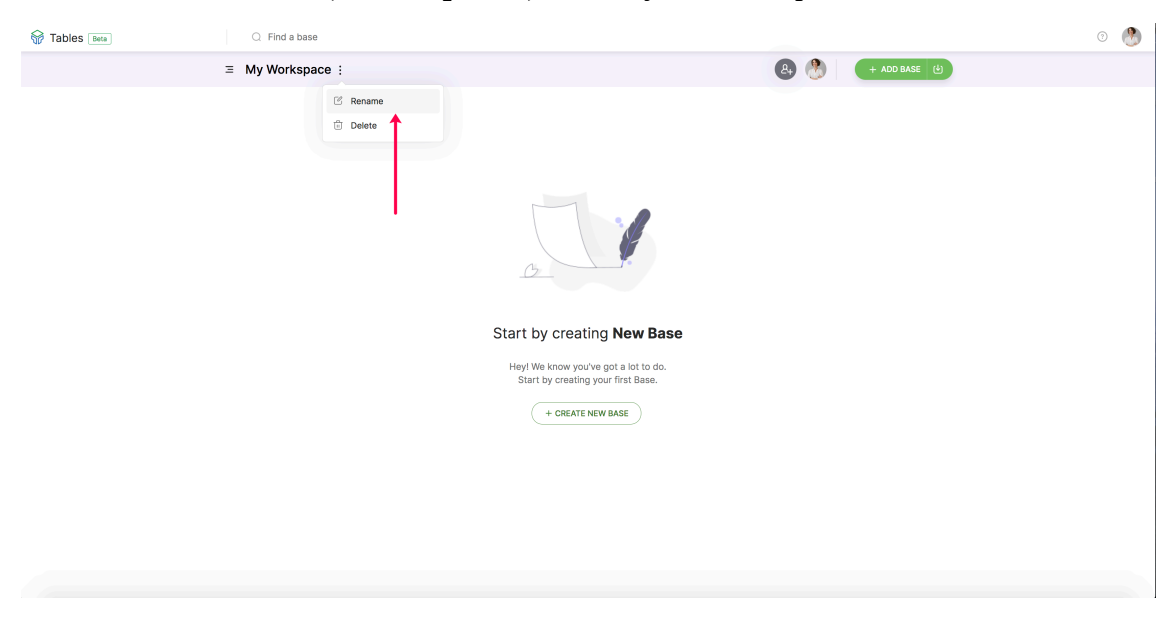

Click on the three dots (More Options) next to your Workspace name, and select the Rename option.

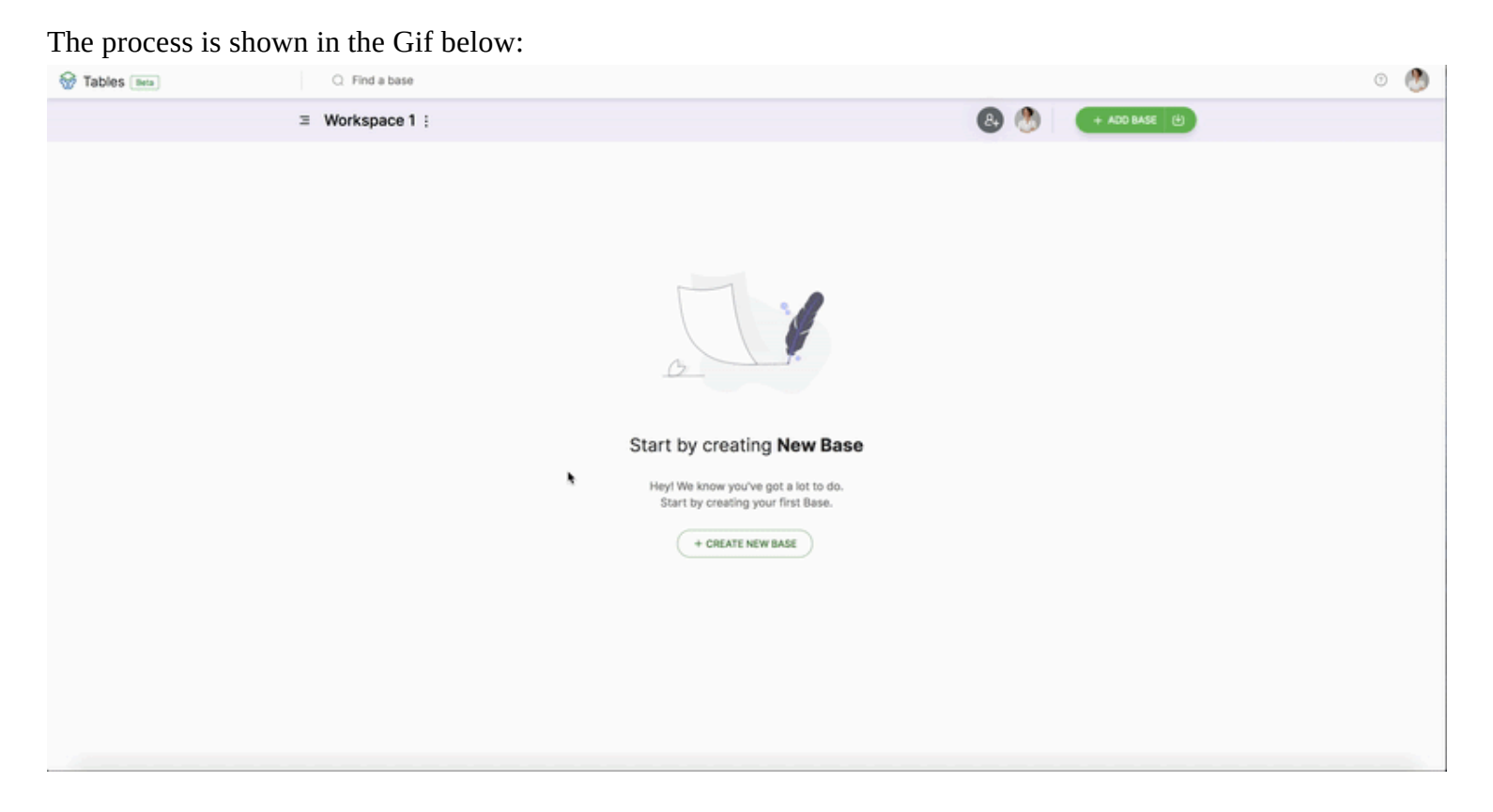

#### The second option:

Click the **Pencil icon** that appears when you hover your mouse over the Workspace name and **Rename** it.

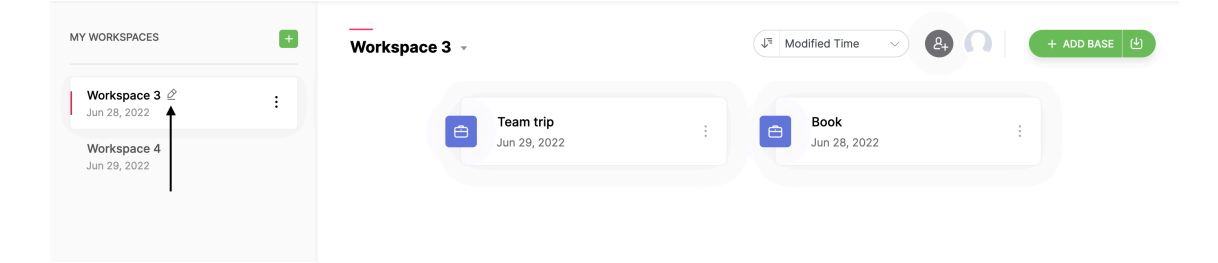

The process is shown in the Gif below:

| Tables                        | ٣ | Q Find a base |                                                                                                    | J 🖸 |
|-------------------------------|---|---------------|----------------------------------------------------------------------------------------------------|-----|
| MY WORKSPACES                 | + | Workspace 2 - | (A) () + ADD BASE (1)                                                                                                    |     |
| Mobile App<br>Aug 06, 2022    |   |               |                                                                                                    |     |
| Workspace 2 2<br>Aug 06, 2022 | : |               |                                                                                                    |     |
|                               |   | •             | Control Control   Control Control   Control Control |     |

## The third option:

Click the **down arrow button** beside your workspace name **at the top** and select the **Rename** option.

| 20110 Sample                | ▼ Q Find a base | 0                                           |
|-----------------------------|-----------------|---------------------------------------------|
| MY WORKSPACES               | Workspace 3     | U <sup>3</sup> Modified Time V & + ADD BASE |
| Workspace 3<br>Jun 28, 2022 | C Rename        | Book                                        |
| Workspace 4<br>Jun 29, 2022 | Jun 29, 2022    | : Jun 28, 2022 :                            |

#### The process is shown in the Gif below:

| Tables v                    | Q Find a base |                                                                                                    |                  | 0 |
|-----------------------------|---------------|----------------------------------------------------------------------------------------------------|------------------|---|
| MY WORKSPACES               | Workspace 2 - |                                                                                                    | (A+ ADD BASE (₫) |   |
| Mobile App<br>Aug 06, 2022  |               | •                                                                                                    |                  |   |
| Workspace 2<br>Aug 06, 2022 |               |                                                                                                    |                  |   |
|                             |               | Start by creating New Base   Heyl We know you've got a lot to do.   Start by creating your first Base.   (+ CREATE NEW BASE) |                  |   |